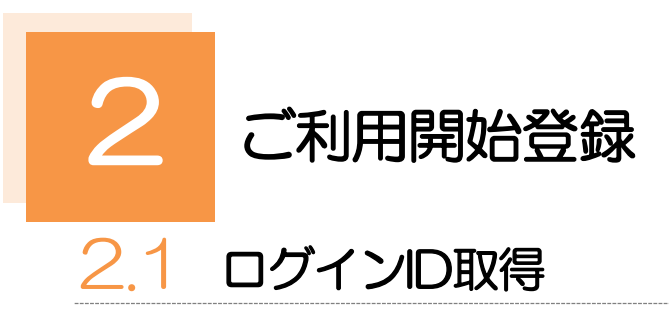

マスターユーザが初回ご利用の際は、ログインID取得を行ってください。

## 2.1.1 当行のホームページを表示して、 [ログイン] を押します。

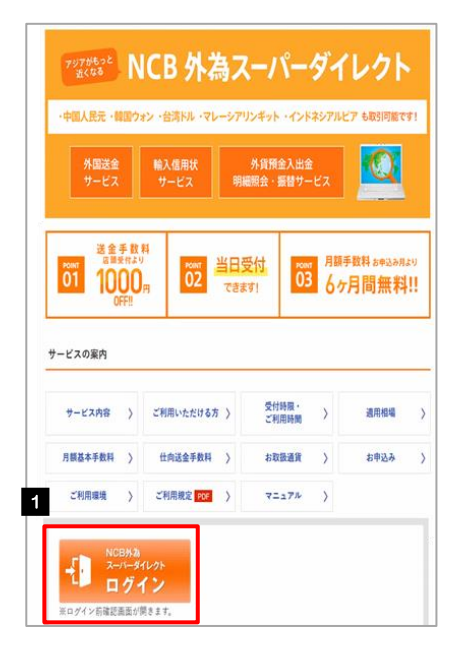

| , |   |   |   | C | ינ | ブ | 1 | · . | ン |   |   | 7 | ٦̈́. | 5 | 2 | 17 | ŧ | Ŧ | ₽₹ | đ |   |   |   |   |   |   |   |   |   |   |
|---|---|---|---|---|----|---|---|-----|---|---|---|---|------|---|---|----|---|---|----|---|---|---|---|---|---|---|---|---|---|---|
| • | • | • | • | • | •  | • | • | •   | • | • | • | • | •    | • | • | •  | • | • | •  | • | • | • | • | • | • | • | • | • | • | • |

2.1.2 ログイン画面を表示して [ログイン ID 取得] を押します。

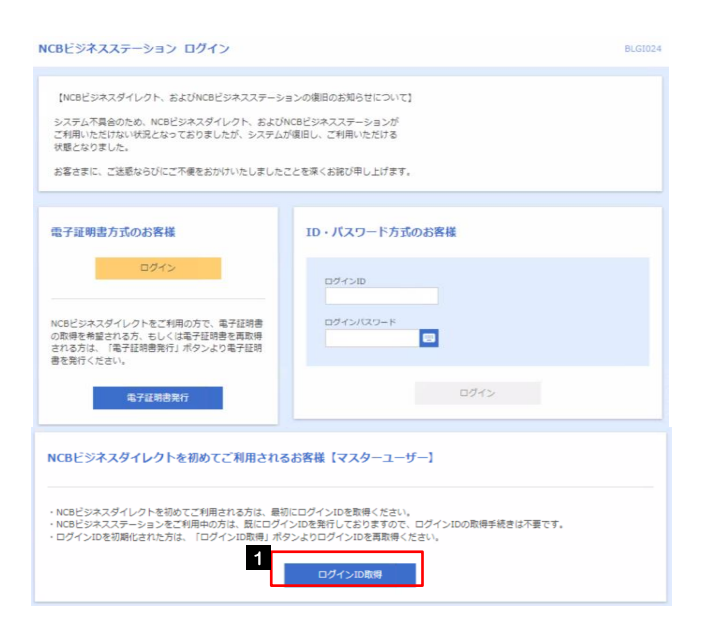

1 ログイン | D取得 ボタンを押す

## 2.1.3 代表口座情報と認証項目を入力し、 [次へ] を押します。

| ログインID取得   | 口座情報登     | 錄                  | BLIS001    |                                         |
|------------|-----------|--------------------|------------|-----------------------------------------|
| 代表口座を入力 利用 | 用者情報を入力   | 入力内容を確認 サービス開始登録完了 |            |                                         |
| 以下の項目を入力の上 | E、「次へ」ボタン | を押してください。          |            | • • • • • • • • • • • • • • • • • • • • |
| 代表口座情報     |           |                    |            | 2 科目を選択                                 |
| 支店器号       | 1 🔤       | 100 半角数字3桁         |            |                                         |
| 科目         | 2         | 普通 ▼               |            |                                         |
| 口座番号       | 3 🔤 🗄     | 1234567 半角数学7桁以内   |            |                                         |
| 認証項目       |           |                    |            |                                         |
| 整会用暗証番号    | 4 🌌       | •••• 🖶             |            | • • • • • • • • • • • • • • • • • • • • |
|            |           |                    |            | 4 昭会田暗証番号 を入力 🔓                         |
|            |           | ( 中断 次へ            | → <b>5</b> |                                         |
|            |           |                    |            | • • • • • • • • • • • • • • • • • • • • |

5 次へ ボタンを押す

. . . . . . . . . . . . . .

. . . . . .

▼焼会用暗証番号は、「NCBビジネスダイレクト申込書」(お客様控え)に記載されている値を入力してください。

## 2.1.4 利用者情報を入力し、 [次へ] を押します。

| ログインID取得          | サービス開始登録 BLIS006                                                                                                    |                                                                |
|-------------------|----------------------------------------------------------------------------------------------------|----------------------------------------------------------------|
| 代表口座を入力 利用        | 1者情報を入力 入力内容を確認 サービス開始登録完了                                                                                                    | 1 利用者名 友入力                                                     |
| 以下の項目を入力の上        | 、「次へ」ボタンを押してください。                                                                                                    |                                                                |
| 利用者情報             |                                                                                                    | 0 0 0 0 0 0 0 0 0 0 0 0 0 0 0 0 0 0 0 0                        |
| 利用者名              | 1 🦗 データ花子 全角30文字以内                                                                                                    | 2 メールアドレス を入力 🔓                                                |
| メールアドレス           | 第メールアドレスを2周入力してください。           hanakod@occorm.co.jp           半発展数学記件な学家以上らな学説が内           hanakod@occorm.co.jp           半発展数学記件な学说上らな学説が内                                                                                                    | 登録されたメールアドレスは、NCB外為スーパー<br>ダイレクト関連のご連絡事項をお知らせするために<br>利用いたします。 |
| ログインID            | 3         第四グインIDを2回入力してください。           hanakodt         半角実数学ら文字以上12文字以内           hanakodt         半角実数学ら文字以上12文字以内                                                                                                    |                                                                |
| ログインパスワード         |                                                                                                    | <ul> <li>         ・・・・・・・・・・・・・・・・・・・・・・・・・・・・・</li></ul>      |
| 確認用パスワード          | *希認知/スワードを2限入力してください。           中月実数学記号な学以上12文学以内           ・・・・・・・・・・・・・・・・・・・・・・・・・・・・・・・・・・・・                                                                                                    | 4 新しいログインパスワード を入力                                             |
|                   | ⟨ g3 次へ >      ⟨     ⟨ φ     ∅     ⟨     ⟨ φ     ∅     ⟨     ⟨ φ     ∅     ⟨     ⟨     ⟨ φ     ∅     ⟨     ⟨     ⟨     ⟨     ⟨     ⟨     ⟨     ⟨     ⟨     ⟨     ⟨     ⟨     ⟨     ⟨     ⟨     ⟨     ⟨     ⟨     ⟨     ⟨     ⟨     ⟨     ⟨     ⟨     ⟨     ⟨     ⟨     ⟨     ⟨     ⟨     ⟨     ⟨     ⟨     ⟨     ⟨     ⟨     ⟨     ⟨     ⟨     ⟨     ⟨     ⟨     ⟨     ⟨     ⟨     ⟨     ⟨     ⟨     ⟨     ⟨     ⟨     ⟨     ⟨     ⟨     ⟨     ⟨     ⟨     ⟨     ⟨     ⟨     ⟨     ⟨     ⟨     ⟨     ⟨     ⟨     ⟨     ⟨     ⟨     ⟨     ⟨     ⟨     ⟨     ⟨     ⟨     ⟨     ⟨     ⟨     ⟨     ⟨     ⟨     ⟨     ⟨     ⟨     ⟨     ⟨     ⟨     ⟨     ⟨     ⟨     ⟨     ⟨     ⟨     ⟨     ⟨     ⟨     ⟨     ⟨     ⟨     ⟨     ⟨     ⟨     ⟨     ⟨     ⟨     ⟨     ⟨     ⟨     ⟨     ⟨     ⟨     ⟨     ⟨     ⟨     ⟨     ⟨     ⟨     ⟨     ⟨     ⟨     ⟨     ⟨     ⟨     ⟨     ⟨     ⟨     ⟨     ⟨     ⟨     ⟨     ⟨     ⟨     ⟨     ⟨     ⟨     ⟨     ⟨     ⟨     ⟨     ⟨     ⟨     ⟨     ⟨     ⟨     ⟨     ⟨     ⟨ |                                                                |
|                   |                                                                                                    | 5 新しい確認用パスワード を入力 🕞                                            |
|                   |                                                                                                    |                                                                |
|                   |                                                                                                    | 6 次へ をボタンを押す                                                   |
|                   |                                                                                                    |                                                                |
| אד <b>אד</b><br>2 | ~ 5 は、確認のために2ヶ所に同じものを入力して                                                                                                    | こください。                                                         |
|                   | 「ログインID」、「ログインパスワード」、「確認用パスワー                                                                                                    | ド」の説明については、 P.9 をご参照ください。                                      |

## 2.1.5 利用者情報を確認し、 [登録] を押します。

| 「イン I D取得 サー                    | -ビス開始登録確認 BLIS007                                                                                                    |                |
|---------------------------------|----------------------------------------------------------------------------------------------------|----------------|
| 短口座を入力 🔷 利用者情報を                 | 2入力 入力内容を確認 サービス開始登録元了                                                                                                    | 1 登録 ボタンを押す    |
| 下の内容でサービス開始登録<br> 容を確認の上、「登録」ボタ | 東を行います。<br>ンを押してください。                                                                                                    |                |
| 、表口座情報                          |                                                                                                    |                |
| 文店番号                            | 100                                                                                                    | -              |
|                                 | 普通                                                                                                    |                |
| 口座番号                            | 1234567                                                                                                    |                |
| 用者情報                            |                                                                                                    |                |
| 间用者名                            | データ花子                                                                                                    | -              |
|                                 | hanakodt@oozora.co.jp                                                                                                    |                |
|                                 | hanakodt                                                                                                    |                |
|                                 | •••••                                                                                                    |                |
| 海辺用バスワード                        | •••••                                                                                                    |                |
|                                 | スネ (     大市)     大市     (     中所     日     (     中所     日     (     中所     日     (     市     市 |                |
| 1.6 [                           | コグインID取得の完了です。                                                                                                    | 電子証明書を発行されない場合 |
| インID取得 サー                       | - CA開始登録結果 BLIS008                                                                                                    |                |
|                                 |                                                                                                    |                |

| 利用者信報           利用者信報           利用者信報           メールアドレス           hanakodt@occora.co.jp           ログインID           hanakodt           ログインICO-ド |  |
|----------------------------------------------------------------------------------------------------|--|
| 利用者情報  NIII8名 データモチ  メールアドレス hanekott@ocore.co.jp  ログインID hanekott                                                                              |  |
| <b>利用者情報</b><br>*/明告名 データ花子<br>メールアドレス henekot@occrs.co.jp                                                                                      |  |
| 利用者情報<br>利用者 データ花子                                                                                                    |  |
| 利田煮信報                                                                                                    |  |
|                                                                                                    |  |
| 口產番号 1234567                                                                                                    |  |
| 申目 普通                                                                                                    |  |
| 支店番号 100                                                                                                    |  |
| 代表口座情報                                                                                                    |  |
| 以下の内容でサービス場始登録が完了しました。<br>ログインIDはお忘れにならないようご注意ください。<br>登録したログインIDでログインする場合は、「ログインへ」ボタンを押してください。<br>引き読き進子証明書の発行を行う場合は、「電子証明書発行へ」ボタンを押してください。    |  |

| 電子証明書を充行されるい場合                          |
|-----------------------------------------|
| 1 ログインヘ ボタンを押す                          |
| 「初回ログイン」の操作手順へお進みください。                  |
| • • • • • • • • • • • • • • • • • • • • |
| 電子証明書を発行される場合                           |
| 2 電子証明書発行へ ボタンを押す                       |
| 「電子証明書発行」の操作手順へお進みください。<br>>>>>> P24 参照 |
|                                         |